Universidad de Guadalajara Centro Universitario de Ciencias de la Salud Coordinación de Servicios Académicos Unidad de Tutoría Académica

# 7. ¿Cómo consulto la oferta académica en SIIAU?

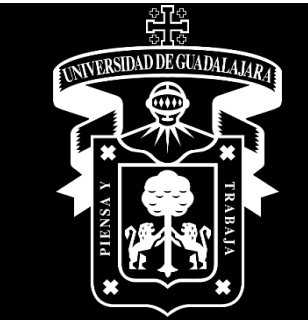

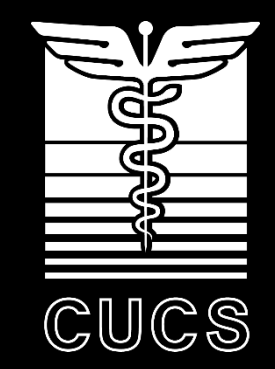

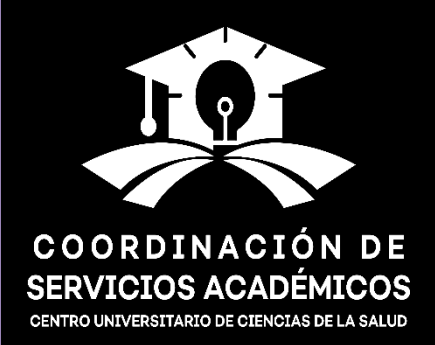

Ingresar a la página <u>www.siiau.udg.mx</u>. Seleccionar la opción "Oferta académica".

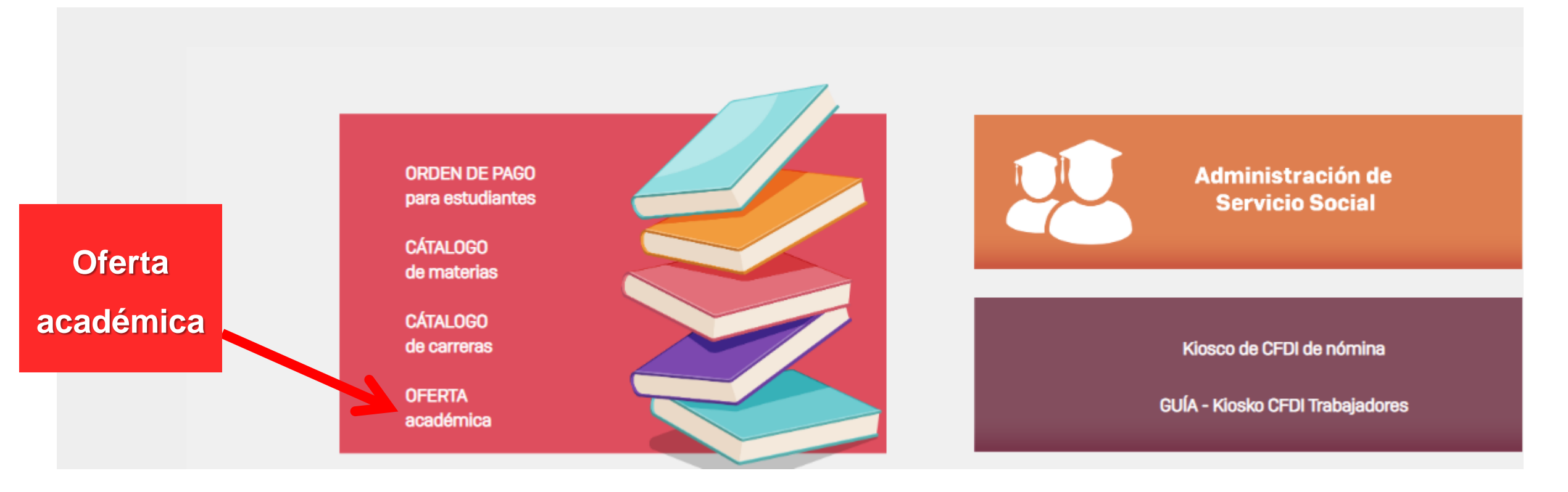

 Para consultar la oferta académica, se recomienda introducir el patrón de búsqueda que servirá para filtrar los cursos. Entre más completo sea el patrón, más efectivo será el resultado de la búsqueda.

| Oferta A         | Oferta Académica                                                        |              |              |  |  |  |  |  |  |  |
|------------------|-------------------------------------------------------------------------|--------------|--------------|--|--|--|--|--|--|--|
| Ciclo:           | 202310 - Calendario 23 A 🗸                                              |              |              |  |  |  |  |  |  |  |
| Centro:          | E - C.U. DE CS. DE LA SALUD                                             |              |              |  |  |  |  |  |  |  |
| Carrera:         | Clave     Descripción de la carrera       Image: Clave     Image: Clave |              |              |  |  |  |  |  |  |  |
| Materia:         | Nombre de la Materia                                                    |              |              |  |  |  |  |  |  |  |
| Ordenado<br>por: | Materia   ONRC                                                          |              |              |  |  |  |  |  |  |  |
| Mostrar<br>de:   | ● 100 en 100                                                            | ◯ 200 en 200 | ◯ 500 en 500 |  |  |  |  |  |  |  |

#### Ingresar la "Clave" de la carrera.

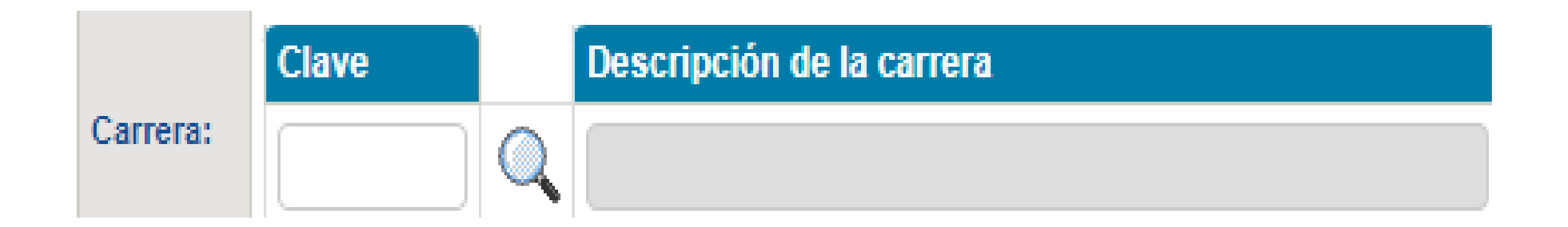

Las claves de los programas educativos se podrán identificar por medio de la "lupa".

# **Claves por carrera**

| Programa educativo                                                                      | Clave |
|-----------------------------------------------------------------------------------------|-------|
| Carrera de Técnico Superior Universitario en Emergencias, Seguridad Laboral y Rescates  | TSES  |
| Carrera de Técnico Superior Universitario en Prótesis Dental                            | TSPD  |
| Carrera de Técnico Superior Universitario en Radiología e Imagen                        | TSRI  |
| Carrera de Técnico Superior Universitario en Terapia Respiratoria                       | TSTR  |
| Licenciatura en Ciencias Forenses                                                       | LICF  |
| Licenciatura en Cirujano Dentista                                                       | LICD  |
| Licenciatura en Cultura Física y Deportes                                               | LCFD  |
| Licenciatura en Enfermería                                                              | LENF  |
| Licenciatura en Médico Cirujano y Partero                                               | MCPE  |
| Licenciatura en Nutrición                                                               | LNTO  |
| Licenciatura en Psicología                                                              | LPGI  |
| Licenciatura en Terapia Física                                                          | LITE  |
| Nivelación de la licenciatura en Enfermería Semiescolarizada, modalidad no escolarizada | NIEF  |

#### Ordenado por

 Ordenado
 O Materia
 O NRC

 Por materia: presenta en orden alfabético las
 NRC: los NRC aparecen de menor a mayor.

unidades de aprendizaje.

#### Mostrar de

 
 Mostrar de:
 O 100 en 100
 O 200 en 200
 O 500 en 500

Permite elegir la cantidad de resultados a presentar (100 en 100, 200 en 200 o 500 en 500).

# Consultar / Restablecer valores Consultar Restablecer Valores La opción "Consultar" dirige a los resultados, a partir de los valores reportados, mientras que

"Restablecer valores" reinicia la búsqueda.

• Se presenta el ejemplo de búsqueda de una unidad de aprendizaje.

| Oferta A         | Oferta Académica                                                               |              |              |  |  |  |  |  |  |  |  |
|------------------|--------------------------------------------------------------------------------|--------------|--------------|--|--|--|--|--|--|--|--|
| Ciclo:           | 202310 - Calendario 23 A 🗸                                                     |              |              |  |  |  |  |  |  |  |  |
| Centro:          | E - C.U. DE CS. DE LA SALUD                                                    |              |              |  |  |  |  |  |  |  |  |
| Carrera:         | Clave     Descripción de la carrera       LENF     Ilicenciatura en enfermenia |              |              |  |  |  |  |  |  |  |  |
| Materia:         | Nombre de la Materia<br>ACTUALIDADES EN SALUD                                  |              |              |  |  |  |  |  |  |  |  |
| Ordenado<br>por: | <ul> <li>Materia</li> </ul>                                                    | ONRC         |              |  |  |  |  |  |  |  |  |
| Mostrar<br>de:   | ◯ 100 en 100                                                                   | ◯ 200 en 200 | ● 500 en 500 |  |  |  |  |  |  |  |  |

#### Otra forma de consultar la oferta académica, de manera más completa, es por medio del apartado

#### "Oferta", dentro del SIIAU de cada estudiante.

| ALUMNOS                                                        |
|----------------------------------------------------------------|
| ► ACADÉMICA                                                    |
| ► CURRICULA                                                    |
| ▶ PRERREGISTRO                                                 |
| ▶ REGISTRO                                                     |
| ► SERVICIOS                                                    |
| ▶ SOBRESALIENTE                                                |
| Cambio Nip                                                     |
| Correo Google                                                  |
| Correo Office365                                               |
| ∑Oforta                                                        |
| Olenta                                                         |
| *Orden De Pago                                                 |
| <ul> <li>Orden De Pago</li> <li>Orden De Pago Cive</li> </ul>  |
| <ul> <li>Orden De Pago</li> <li>Orden De Pago Cive</li> </ul>  |
| <ul> <li>Orden De Pago</li> <li>▼Orden De Pago Cive</li> </ul> |
| <ul> <li>Orden De Pago</li> <li>Orden De Pago Cive</li> </ul>  |
| <ul> <li>Orden De Pago</li> <li>Orden De Pago Cive</li> </ul>  |
| <ul> <li>Orden De Pago</li> <li>Orden De Pago Cive</li> </ul>  |

|        | : Para | buscar | por horario   | utiliza e | el formato | de 24 | hrs (E | _jemplo: | para I | buscar | los | curso | de |
|--------|--------|--------|---------------|-----------|------------|-------|--------|----------|--------|--------|-----|-------|----|
| as 7:0 | 00 AM, | debes  | de escribir ( | 0700      |            |       |        |          |        |        |     |       |    |

#### Para consultar la Oferta Académica del Ciclo de Verano

- Seleccione el Ciclo "202080 Calendario 20V"
  - 2. Y el centro universitario correspondiente o todos los centros

|                  | Oferta Académica                                   |                    |                        |  |  |  |  |  |  |  |  |
|------------------|----------------------------------------------------|--------------------|------------------------|--|--|--|--|--|--|--|--|
| Ciclo:           | 202310 - Calendario 23 A 🗸                         |                    |                        |  |  |  |  |  |  |  |  |
| Centro:          | E - C.U. DE CS. DE LA S                            | SALUD 🗸            |                        |  |  |  |  |  |  |  |  |
| Carrera:         | Clave Descript                                     | tión de la carrera |                        |  |  |  |  |  |  |  |  |
| Materia:         | Clave Título                                       |                    |                        |  |  |  |  |  |  |  |  |
| Horario:         | Hora<br>Inicio Fin                                 | Días               | Lugar<br>Edificio Aula |  |  |  |  |  |  |  |  |
| Sección:         | Incluir sólo las secciones con lugares disponibles |                    |                        |  |  |  |  |  |  |  |  |
| Ordenado<br>por: | <ul> <li>Materia</li> </ul>                        | ○ Clave del curso  | ONRC                   |  |  |  |  |  |  |  |  |
| Mostrar<br>de:   | ○ 100 en 100                                       | ○ 200 en 200       | ● 500 en 500           |  |  |  |  |  |  |  |  |

Consultar Restablecer Valores

# ¿Cómo interpretar la oferta académica del SIIAU?

| 1      | 2            | 3                               | 4   | )(5 | 6   | 0   | 8 9 10 11 12 |           |          |        | 13  |                     |    |                                     |
|--------|--------------|---------------------------------|-----|-----|-----|-----|--------------|-----------|----------|--------|-----|---------------------|----|-------------------------------------|
| NRC    | Clave        | Materia                         | Sec | CR  | CUP | DIS |              | Ses/H     | lora/Día | s/Edif | /Au | la/Periodo          |    | Ses/Profesor                        |
| 119992 | <u>18708</u> | AUTOCUIDADO DE GRUPOS DE RIESGO | E01 | 9   | 29  | -1  | 01           | 1300-1455 | .M.J     | EEDG   | 102 | 16/01/23 - 26/05/23 | 01 | CABRAL DE LA TORRE, MA. DEL REFUGIO |
| 119993 | <u>18708</u> | AUTOCUIDADO DE GRUPOS DE RIESGO | E02 | 9   | 28  | -1  | 01           | 1300-1455 | .м.ј     |        |     | 16/01/23 - 26/05/23 | 01 | MARTINEZ VILLAGRAN, IRMA BERENICE   |
| 148079 | <u>18708</u> | AUTOCUIDADO DE GRUPOS DE RIESGO | E03 | 9   | 28  | 0   | 01           | 1300-1455 | .м.ј     | EEDG   | 203 | 16/01/23 - 26/05/23 | 01 | CASILLAS COLES, FELIX TONATIHU      |

| 1. NRC: número de referencia de curso. A veces, también        | 7. DIS: lugares que todavía existen disponibles para el curso.           |
|----------------------------------------------------------------|--------------------------------------------------------------------------|
| aparece como Course Reference Number (CRN, por sus             |                                                                          |
| siglas en inglés). Éste servirá para agendar las unidades      |                                                                          |
| de aprendizaje y, por lo tanto, el horario elegido.            |                                                                          |
| 2. Clave: es el código que se le da a la unidad de aprendizaje | 8. Hora: hora de inicio y término del curso.                             |
| y sirve para identificar la oferta existente.                  |                                                                          |
| 3. Materia: es el nombre de la unidad de aprendizaje.          | 9. Días: días de la semana en que se imparte la clase.                   |
| 4. Sec: número de cursos disponibles de la unidad de           | 10. Edif: corresponde al edificio. Las letras "EED" indican "edificio" y |
| aprendizaje.                                                   | la última letra es el edificio.                                          |
| 5. CR: créditos que otorga la unidad de aprendizaje.           | 11. Aula: especifica el nivel del edificio y número de aula. Por         |
|                                                                | ejemplo, "0208", en el que "02" es el nivel número dos y "08" el         |
|                                                                | número de aula.                                                          |
| 6. CUP: lugares que ofrece el curso.                           | 12. Periodo: indica la fecha de inicio y término del curso.              |

# ¿Cómo interpretar la oferta académica del SIIAU?

| 1    | 2               | 3                               | 4   | )(5 | ) 6 | 0   |    | 8         | 9        | 10     | 11   |                     | 13                                     |
|------|-----------------|---------------------------------|-----|-----|-----|-----|----|-----------|----------|--------|------|---------------------|----------------------------------------|
| NR   | C Clave         | Materia                         | Sec | CF  | CUP | DIS |    | Ses/H     | lora/Dia | s/Edif | i/Au | la/Periodo          | Ses/Profesor                           |
| 1199 | 92 <u>18708</u> | AUTOCUIDADO DE GRUPOS DE RIESGO | E01 | 9   | 29  | -1  | 01 | 1300-1455 | .м.ј     | EEDG   | 102  | 16/01/23 - 26/05/23 | 01 CABRAL DE LA TORRE, MA. DEL REFUGIO |
| 1199 | 93 <u>18708</u> | AUTOCUIDADO DE GRUPOS DE RIESGO | E02 | 9   | 28  | -1  | 01 | 1300-1455 | .м.ј.,   |        |      | 16/01/23 - 26/05/23 | 01 MARTINEZ VILLAGRAN, IRMA BERENICE   |
| 1480 | 79 <u>18708</u> | AUTOCUIDADO DE GRUPOS DE RIESGO | E03 | 9   | 28  | 0   | 01 | 1300-1455 | .M.J     | EEDG   | 203  | 16/01/23 - 26/05/23 | 01 CASILLAS COLES, FELIX TONATIHU      |

#### Ejemplo de interpretación de un resultado de búsqueda

La unidad de aprendizaje de Autocuidado de grupos de riesgo<sup>3</sup>, de la sección E03<sup>4</sup> con clave I8708<sup>2</sup>, tiene 9 créditos<sup>5</sup>. Será impartida por el profesor Félix Tonatiuh Casillas Coles<sup>13</sup>, los días martes y jueves<sup>9</sup>, de 13:00 a 14:55 hrs.<sup>8</sup>, durante el periodo del 16 de enero de 2012 al 26 de mayo de 2023<sup>12</sup>, en el segundo nivel del aula número 3<sup>11</sup>, correspondiente al edificio "G"<sup>10</sup>. Dicha unidad de aprendizaje tiene 28 lugares<sup>6</sup>, de los cuales queda disponible cero (0) lugares<sup>7</sup>. Para poder inscribir esta unidad de aprendizaje, se deberá registrar en el SIIAU el NRC de la misma (148079)<sup>1</sup>.

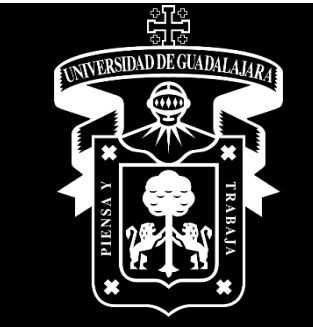

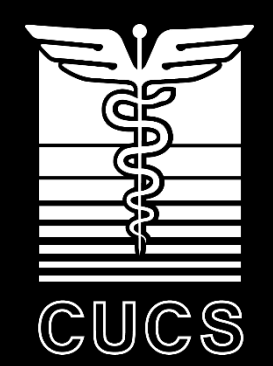

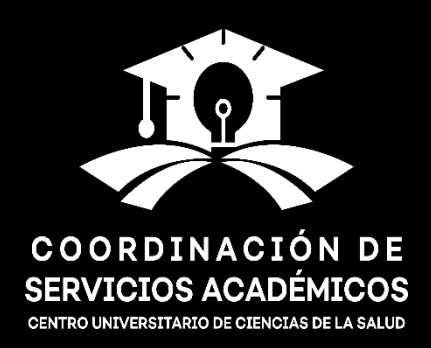